# Facilities Practitioner's NPI Reporting

**Batch Reference Guide** 

Version: 1.2

Publication: 01/15/2014 Trading Partner: eMedNY

# **Table of Contents**

| 1.0                             | OVERVIEW                                  | 3                       |
|---------------------------------|-------------------------------------------|-------------------------|
| 2.0                             | INPUT FILE SPECIFICATIONS                 | 4                       |
| 3.0                             | CREATE FILE IN NOTEPAD                    | 5                       |
| 4.0                             | CREATE FILE IN MICROSOFT EXCEL & REFORMAT | 6                       |
| 4.1<br>4.2<br>4.3<br><b>5.0</b> | Create a batch FPR File in Excel          | 6<br>0<br>1<br><b>4</b> |
| 5.1<br>5.2<br><b>6.0</b>        | FPR Batch Submission via eMedNY eXchange  | 4<br>4<br>5             |
| 6.1<br>6.2<br><b>7.0</b>        | Front-End ('F') File                      | 5<br>6<br>7             |
| 7.1<br>7.2                      | Error Message Matrix                      | 7<br>9                  |

# 1.0 <u>OVERVIEW</u>

The purpose of this document is to provide guidance for entities to record their affiliated practitioner's NPI and License(s). Collectively this information will be referred to as "Facility Practitioner NPI Reporting" (FPR). The batch FPR method was developed to accommodate entities that have a large quantity of affiliations to report to NYS Medicaid.

Entities with multiple Billing NPI numbers (subparts) must maintain a separate roster for each Billing NPI.

## Background

Since May 23, 2007, the National Provider Identifier (NPI) has been mandated for use in electronic health care transactions. NYS Medicaid uses NPI for all providers that meet the definition of "Health Care Providers".

As a result of both the NPI Final Rule and an Office of the Medicaid Inspector General (OMIG) initiative, the NPI of a: clinic, hospital, or other facility will no longer be accepted as an Attending Provider – use the entity affiliation. The affiliation of Attending Providers will enable eMedNY to validate the relationship between the Attending Provider and the Billing Provider.

Claims will be denied if the Attending Provider's NPI is not "linked" to the Billing Provider's NPI.

#### Web Entry Available

A web based application is also available to report Facility Practitioner NPI information on the eMedNY website. The web application is targeted primarily for entities with smaller quantities of providers that require affiliation.

For information on using the web based application, go to <u>http://www.emedny.org</u> and clicking on "<u>Enter Facilities Practitioner's NPIs</u>" located in the green box on the right side of the page.

For all questions and concerns regarding Facility Practitioner NPI Reporting, or for assistance, please contact eMedNY Provider Services Call Center at **1-800-343-9000**.

# 2.0 <u>INPUT FILE SPECIFICATIONS</u>

Each record in the FPR file must be fixed length (220 bytes). Carriage Return and/or Line Feed need to be included at the end of each record. When entering information in fields 105 and 111-113, you must space fill the remainder of each field, if the information you entered does not meet the required length specified below.

| Field # | Field Name       | Format | Length | Position | Req | Value/Comments                                    |
|---------|------------------|--------|--------|----------|-----|---------------------------------------------------|
| 101     | Identifier       | A/N    | 04     | 1-4      | R   | Identifier field must contain 'NPIR'              |
| 102     | NPI (Facility)   | A/N    | 10     | 5-14     | R   | National Provider Identification (NPI),           |
|         |                  |        |        |          |     | for the Clinic/Hospital or other facility.        |
| 103     | FEIN (Facility)  | A/N    | 09     | 15-23    | R   | Federal Employer Identification                   |
|         |                  |        |        |          |     | Number (FEIN) of the facility. This               |
|         |                  |        |        |          |     | field must not contain all zeros or all           |
|         |                  |        |        |          |     | 9's                                               |
| 104     | NPI (Individual) | A/N    | 10     | 24-33    | R   | National Provider Identifier (NPI) of             |
|         |                  |        |        |          |     | the individual practitioner that has a            |
|         |                  |        |        |          |     | relationship to the facility.                     |
| 105     | License Number   | A/N    | 10     | 34-43    | R   | State License number of the individual            |
|         | (Individual)     |        |        |          |     | provider. This field must be formatted            |
|         |                  |        |        |          |     | as follows: $00 + \text{the 6-digit license}$     |
|         |                  |        |        |          |     | number + 2-spaces at the end.                     |
|         |                  |        |        |          |     | Example: 0012545000, where 00                     |
| 106     | Drofassion Code  | A /NI  | 02     | 11 16    | D   | Profession and of the individual                  |
| 100     | (Individual)     | A/IN   | 05     | 44-40    | ĸ   | provider. See Section 7.2                         |
| 107     | (Individual)     | A /N   | 02     | 17 19    | D   | Must be a valid two abaracter state               |
| 107     | State Code       | A/IN   | 02     | 47-40    | ĸ   | abbreviation (ex NV NI etc.)                      |
| 108     | Action Code      | A/N    | 01     | 10-10    | P   | Enter ' $\mathbf{A}$ ' to Activate a relationship |
| 100     | Action Code      | 7/11   | 01     | 4)-4)    | K   | Enter 'I' to Inactivate a relationship.           |
| 109     | Active Date      | A/N    | 08     | 50-57    | S   | This field must be sent when Action               |
| 107     | Then ve Dute     | 1011   | 00     | 50 57    | 5   | Code (Field 108) is 'A'. Value must in            |
|         |                  |        |        |          |     | be in a valid date format                         |
|         |                  |        |        |          |     | (CCYYMMDD).                                       |
| 110     | Inactive Date    | A/N    | 08     | 58-65    | S   | This field must be sent when Action               |
|         |                  |        |        |          |     | Code (Field 108) is 'I'. Value must in            |
|         |                  |        |        |          |     | be in a valid date format                         |
|         |                  |        |        |          |     | (CCYYMMDD)                                        |
| 111     | Preparer's Name  | A/N    | 50     | 66-115   | R   | Preparers first name, middle initial and          |
|         |                  |        |        |          |     | last name                                         |
| 112     | Preparer's Title | A/N    | 20     | 116-135  | R   | This field must not be blank                      |
| 113     | Preparer's Email | A/N    | 75     | 136-210  | R   | This field must contain a valid email             |
|         |                  |        |        |          |     | address                                           |
| 114     | Preparer's Phone | A/N    | 10     | 211-220  | R   | Enter area code and phone number                  |
|         |                  |        |        |          |     | only. No hyphens or parenthesis.                  |
|         |                  |        |        |          |     | Format should be as follow :                      |
|         |                  |        | 1      |          |     | <u>'8005551212'</u>                               |

All fields must be populated with the exception of Active Date (*field 109*) and Inactive Date (*field 110*), of which at least one should be present.

If Action Code (field 108) is 'A':

Active Date (Field 109) can NOT be blank.

The Inactive Date can be submitted.

If Action Code (*field 108*) is 'I':

Inactive Date (*field 110*) must not be blank and prior to Active Date on file. The Active Date (*field 109*) can NOT be submitted.

# 3.0 <u>CREATE FILE IN NOTEPAD</u>

#### \*\* (SKIP Section 3 if you intend to use other means to create the FPR file and proceed to <u>SECTION 5</u>) \*\*

You may create the FPR Batch file in any text editor (ex. notepad) or you may use any application that can generate a flat text file (fixed record length).

**Remember:** Each record in this file must be 220 bytes. Carriage Return and/or Line Feed need to be included at the end of each record

#### Example:

| NPIR20080101.TXT - Notepad                                                                     |                                            |                                                    |                         |
|------------------------------------------------------------------------------------------------|--------------------------------------------|----------------------------------------------------|-------------------------|
| Eile Edit Format View Help                                                                     |                                            |                                                    |                         |
| NPIR12345678901111111123456789022222222111N<br>NPIR143256789033333333312345678904444444444222N | (A20080101 JOHN DOE<br>(T 20080201JOHN DOE | PREPARER TITLE PREPARER<br>PREPARER TITLE PREPARER | PEMAIL.COM 8005551212 A |
|                                                                                                |                                            |                                                    | ~                       |
| <                                                                                              |                                            |                                                    |                         |

#### 4.0 <u>CREATE FILE IN MICROSOFT EXCEL & REFORMAT</u>

#### \*\* (SKIP Section 4 if you intend to use other means to create the FPR file and proceed to SECTION 5) \*\*

If you plan to create the file in Microsoft (MS) Excel, you have to export the file in text format and rename the file with extension **.txt**. Follow these steps to export MS Excel file as a Text file: By default, Windows List Separator is set to a comma. If you are planning on creating your FPR file in Excel, then remove the comma to make it a fixed length file. In order to do this, follow these instructions: *Note: All images in this section were created in MS Office Excel 2003. Your options may differ, if using a different version of MS Excel or an Operating System (OS) other than Windows XP.* 

#### 4.1 Create a batch FPR File in Excel

Open a new Excel document and select Columns A through N (All Rows) Right Click anywhere in the highlighted area and select '**Format Cells...**'

| :1     | File | <u>E</u> dit | ⊻iew | Inse       | rt  | Forn | nat | <u>T</u> ools  | <u>D</u> ata    | W          | /indow | Help  |   |    |   |    |             |          |     |     |   |      |       |   |
|--------|------|--------------|------|------------|-----|------|-----|----------------|-----------------|------------|--------|-------|---|----|---|----|-------------|----------|-----|-----|---|------|-------|---|
| 1      | 2    | 3 🔒          |      | <u>à</u> [ | ABC | í,   | 8   |                | <b>B</b> • <    | <b>%</b> [ | 10 -   | (21 - | 2 | Σ. | ₽ | Z↓ | <u>II</u> - | <b>1</b> | 00% | • ( | 0 | ÷ 14 | Arial |   |
|        | A1   |              | •    |            | ç,  |      |     |                |                 |            |        |       |   |    |   |    |             |          |     |     |   |      |       |   |
|        | - A  | λ            | В    |            |     | С    |     | D              |                 | E          |        | F     |   | G  | ; |    | Н           |          | 1   |     |   | J    |       | К |
| 1      |      |              |      |            |     | - [  |     |                |                 |            | -      |       |   |    |   |    |             |          |     |     |   |      | Ī.    |   |
| 2      |      |              |      |            |     |      | ð   | Cu <u>t</u>    |                 |            |        |       |   |    |   |    |             |          |     |     |   |      |       |   |
| 3      |      |              |      |            |     |      |     | ⊆ору           |                 |            |        |       |   |    |   |    |             |          |     |     |   |      |       |   |
| 4      |      |              |      |            |     |      | 1   | Paste          |                 |            |        |       |   |    |   |    |             |          |     |     |   |      |       |   |
| с<br>а |      |              |      |            |     |      | ~   | -<br>Dacto     | Special         |            |        |       |   |    |   |    |             |          |     |     |   |      |       |   |
| 7      |      |              |      |            |     |      |     | Faste          | Shecial         |            | _      |       |   |    |   |    |             |          |     |     |   |      |       |   |
| 8      |      |              |      |            |     |      |     | Insert         |                 |            |        |       |   |    |   |    |             |          |     |     |   |      |       |   |
| 9      |      |              |      |            |     |      |     | <u>D</u> elete |                 |            |        |       |   |    |   |    |             |          |     |     |   |      |       |   |
| 10     |      |              |      |            |     |      |     | Clear (        | Co <u>n</u> ten | ts         |        |       |   |    |   |    |             |          |     |     |   |      | 1     |   |
| 11     |      |              |      |            |     |      | -   | <b>F</b>       | -               |            |        |       |   |    |   |    |             |          |     |     |   |      |       |   |
| 12     |      |              |      |            |     |      | Ξ.  | Eorina         | t Cells.        |            |        |       |   |    |   |    |             |          |     |     |   |      |       |   |
| 13     |      |              |      |            |     |      |     | ⊆olum          | n Width         | ۱          |        |       |   |    |   |    |             |          |     |     |   |      |       |   |
| 14     |      |              |      |            |     |      |     | <u>H</u> ide   |                 |            |        |       |   |    |   |    |             |          |     |     |   |      |       |   |
| 15     |      |              |      |            |     |      |     | Unhide         |                 |            |        |       |   |    |   |    |             |          |     |     |   |      |       |   |
| 15     |      |              |      |            |     |      | -   | <u></u>        | -               |            |        |       |   |    |   |    |             |          |     |     |   |      | -     |   |
| 17     |      |              |      |            |     |      |     |                |                 |            |        |       |   |    |   |    |             |          |     |     |   |      | _     |   |

The following screen is displayed:

| :                                                     | <u>Eile E</u> dit ( | Format Cells                                                                                                    |
|-------------------------------------------------------|---------------------|----------------------------------------------------------------------------------------------------|
| 1                                                     | 📁 🚽 💪               | 🛄 🛷 100% 🔻 🕜 💂 Arial                                                                                                    |
|                                                       | A1 •                | Number Alignment Font Border Patterns Protection                                                                                                    |
|                                                       | A                   | Category: Sample H J J                                                                                                    |
| 1<br>2<br>3<br>4<br>5<br>6<br>7<br>8<br>9<br>10<br>11 |                     | General Number Currency Accounting Date Text format cells are treated as text even when a number is in the cell. The cell is displayed exactly as entered. Text Special Custom |
| 12<br>13                                              |                     | OK Cancel                                                                                                    |
| 13                                                    |                     |                                                                                                    |

Select 'Text' from Number Tab under Category: Click OK button.

| 1 | 2                                                                               | Ele E | (dit ⊻jew ) | (nsert Fgm | nat <u>I</u> ools | Data <u>₩</u> indo | w   | Help |    |          |          |          |                |                    |     |
|---|---------------------------------------------------------------------------------|-------|-------------|------------|-------------------|--------------------|-----|------|----|----------|----------|----------|----------------|--------------------|-----|
|   | 🗅 😂 👦 💪 🕼 💪 🖑 📖 🔉 🖧 🖉 🥙 - 🏈 - 🔍 - 1 🧶 Σ - ½ 🕺 🏨 🖑 100% - 😡 🧝 Arisi 🛛 - 10 - B Z |       |             |            |                   |                    |     |      |    |          |          |          |                |                    |     |
|   | M36 \star 🍂                                                                     |       |             |            |                   |                    |     |      |    |          |          |          |                |                    |     |
|   |                                                                                 | A     | в           | С          | D                 | E                  | F   | G    | н  | 1        | J        | к        | L              | м                  |     |
|   | 1                                                                               | NPIR  | 1234567890  | 111111111  | 1234567890        | 22222222222        | 111 | NY   | A  | 20080101 |          | JOHN DOE | PREPARER TITLE | PREPARER@EMAIL.COM |     |
|   | 2                                                                               | NPIR  | 1432567890  | 333333333  | 1234567890        | 444444444          | 222 | NY   | I. |          | 20080201 | JOHNDOE  | PREPARER TITLE | PREPARER@EMAIL.COM |     |
|   | 3                                                                               |       |             |            |                   |                    |     |      |    |          |          |          |                |                    |     |
|   | _d                                                                              | Ι     |             |            |                   |                    |     | l    |    |          |          |          |                |                    | 1.1 |

Now begin entering the data, starting from cell A1.

Note: After entering the data for fields 111, 112 and 113 (<u>Input File Specifications</u>), please remember to space fill appropriately, in order to meet the required field lengths.

| 49                                      |        |                   |
|-----------------------------------------|--------|-------------------|
| 50                                      |        | Ungroup Sheets    |
| 51                                      |        |                   |
| 52                                      |        | Insert            |
| 53                                      |        | Delete            |
| 54                                      |        | Rename            |
| 55                                      |        | _                 |
| 56                                      |        | Move or Copy      |
| 57                                      |        | Select All Sheets |
| 58                                      |        | Tab Color         |
| 59                                      |        |                   |
| 60                                      | Q.     | <u>V</u> iew Code |
| ✓ ✓ ▶ ▶ <u>NPIR20080101</u> (Sheet2 ) 5 | Sheets | /                 |

Delete any excess worksheets such as Sheet2 and Sheet3 here.

When converting the file into a .csv format, Excel can only have one worksheet.

Follow these steps to save this file as a comma delimited text file (.CSV):

| :0) | Eile | <u>E</u> dit    | ⊻iew <u>I</u> r | nsei | t F <u>o</u> rmat | <u>T</u> ools | <u>D</u> ata | ı <u>W</u> indo | w į  | <u>H</u> elp |
|-----|------|-----------------|-----------------|------|-------------------|---------------|--------------|-----------------|------|--------------|
| : D |      | Save <u>A</u> s |                 |      | ن ا 🚵 💝           | 6 🖬 🕻         | <u> </u>     | I 🔊             | - C  |              |
|     |      | Page Se         | typ             |      |                   |               |              |                 |      |              |
|     | 4    | Print           | Ctrl+P          |      | С                 | D             |              | E               |      |              |
| 1   |      | ×               |                 |      | 11111111          | 123456        | 7890         | 222222          | 2222 | JOH          |
| 2   | NPIF | 1432            | 567890          | 33   | 33333333          | 123456        | 7890         | 444444          | 4444 | JOH          |
| 3   |      |                 |                 |      |                   |               |              |                 |      |              |
| 4   |      |                 |                 |      |                   |               |              |                 |      |              |
|     |      | 1               |                 |      |                   |               |              |                 |      |              |

Click on File and then Save As.

| Save As                |                                             |                                         |                                                                      | ?×  |
|------------------------|---------------------------------------------|-----------------------------------------|----------------------------------------------------------------------|-----|
| Save in:               | 🞯 Desktop                                   | 💌 🕲 - 🖄   😋 🗙                           | 📺 📰 🔻 Tools 🕶                                                        |     |
| My Recent<br>Documents | Name A<br>My Docum<br>My Compu<br>My Networ | ents<br>:er<br>k Places                 | Create New Folder<br>System Folder<br>System Folder<br>System Folder |     |
| My Documents           |                                             |                                         |                                                                      |     |
| My Computer            |                                             |                                         |                                                                      | ~   |
| <b>§</b>               | <                                           | III                                     |                                                                      | >   |
|                        | File <u>n</u> ame:                          | Book1.xls                               | ✓ <u>S</u> av                                                        | re  |
| Places                 | Save as <u>t</u> ype:                       | Microsoft Office Excel Workbook (*.xls) | Cano                                                                 | cel |

The following window is displayed:

Click on the Create New Folder button.

| Save As                |                                             |                                         |                                             | ? 🗙                        |
|------------------------|---------------------------------------------|-----------------------------------------|---------------------------------------------|----------------------------|
| Save in:               | 🞯 Desktop                                   | 💌 🕲 - 🖄 I 😋 >                           | < 🗾 🎹 🕶 To                                  | oļs 🕶                      |
| My Recent<br>Documents | Name A<br>My Docum<br>My Compu<br>My Networ | ents<br>ter<br>'k Places                | 5. Type<br>System F<br>System F<br>System F | Folder<br>Folder<br>Folder |
| Desktop                | New Folde                                   | 96                                      |                                             |                            |
| My Documents           | <u>N</u> ame:                               | Facility Practitioner NPI Reporting     | OK<br>Cancel                                | ]                          |
| My Computer            |                                             |                                         |                                             | M                          |
| S                      | <                                           |                                         |                                             | >                          |
| My Network             | File name:                                  | Book1.xls                               | ~                                           | Save                       |
| Places                 | Save as type:                               | Microsoft Office Excel Workbook (*.xls) | ~                                           | Cancel                     |

Type the filename in the New Folder window. Click  $\ensuremath{\text{OK}}$  .

| Save As                                           |                       |                                                                                                    |                     | ?×  |
|---------------------------------------------------|-----------------------|----------------------------------------------------------------------------------------------------|---------------------|-----|
| Save in:                                          | 🛅 Facility Pr         | actitioner NPI Reporting 🛛 🎯 🕶 🖄 🛛 😋 🗙 📸                                                                                                    | 🎫 🔻 Tools 🕶         |     |
| My Recent<br>Documents<br>Desktop<br>My Documents | Name 🔺                |                                                                                                    | Size Type           |     |
|                                                   | <                     |                                                                                                    |                     | >   |
| Mu Network                                        | File <u>n</u> ame:    | NPIR20080101.xls                                                                                                    | <u> <u>S</u>av </u> | /e  |
| Places                                            | Save as <u>t</u> ype: | Microsoft Office Excel Workbook (*.xls)                                                                                                    | Can                 | cel |
|                                                   |                       | Text (Tab delimited) (*.txt)<br>Unicode Text (*.txt)<br>Microsoft Excel 5.0/95 Workbook (*.xls)<br>Microsoft Excel 97- Excel 2003 & 5.0/95 Workbook (*.xls<br>CSV (Comma delimited) (*.csv)<br>Microsoft Excel 4.0 Worksheet (*.xls) |                     |     |

#### Enter a File name.

Click on the drop down box next to **Save as type** and select '**CSV (Comma delimited) (\*.csv)**'. Select **Save**.

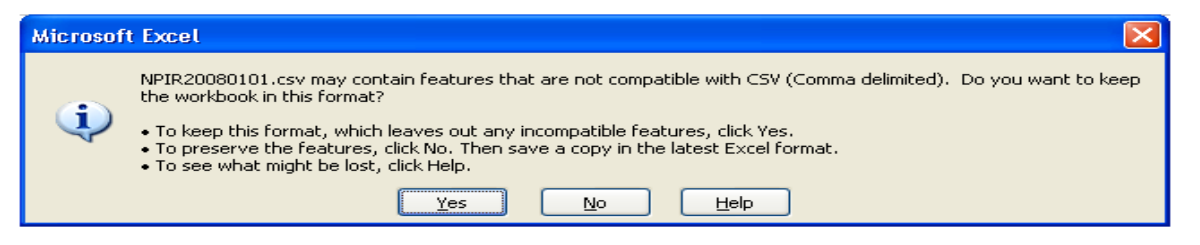

#### Click Yes.

| : | Eile | <u>E</u> dit  | ⊻iew  | Insert | F <u>o</u> rmat | <u>T</u> ools | <u>D</u> ata | <u>W</u> indow | <u>H</u> elp |
|---|------|---------------|-------|--------|-----------------|---------------|--------------|----------------|--------------|
|   |      | <u>N</u> ew   |       |        |                 |               |              | Ctrl+N         | × 😣          |
|   | 2    | Open          |       |        |                 |               | 1            | Ctrl+0         |              |
|   |      | ⊆lose         |       |        |                 |               |              |                | F            |
| 1 |      | E <u>x</u> it |       |        |                 |               |              |                | JOHN D       |
| 2 |      |               | J4007 | 012040 | 0700            |               |              |                | JOHN D       |
| 3 |      |               |       |        |                 |               |              |                |              |

When you are done entering all of the data, Click **File** and then **Exit**. Excel may ask you to save the file again when you try to exit. Select **Yes** for all.

#### 4.2 Renaming the .csv File to .txt

In order to transmit the file to eMedNY, change the file extension from **.csv** to **.txt**. Follow these instructions to do so:

Open the folder 'Facility Practitioner NPI Reporting' from your desktop.

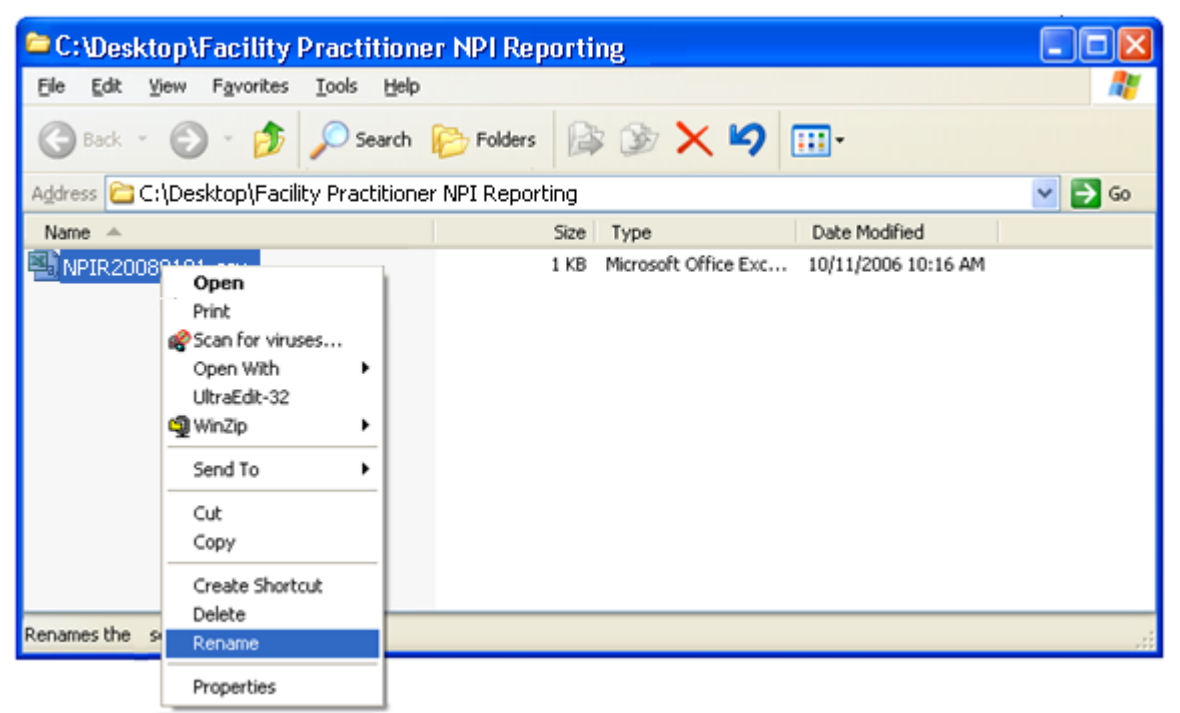

Right click on the file name and select **Rename**.

| 😂 C:\Desktop\Facility Pra                                  | ctitioner NPI Reporting                |          |
|------------------------------------------------------------|----------------------------------------|----------|
| <u>File E</u> dit <u>V</u> iew F <u>a</u> vorites <u>I</u> | ools <u>H</u> elp                      | <b>1</b> |
| 🕲 Back 👻 🕥 👻 🍠                                             | 🔾 Search 💫 Folders 🔛 🎲 🗙 🍤 💷-          |          |
| Address 🛅 C:\Desktop\Facility P                            | ractitioner NPI Reporting              | 💌 🔁 Go   |
| Name 🔺                                                     | Size Type Date Modified                |          |
| NPIR20080101.TXT                                           | 1 KB Text Document 10/11/2006 10:16 AM |          |
| 1 objects                                                  | 414 bytes 😼 My Com                     | puter 🛒  |

Remove the .csv extension and replace it with .txt.

#### 4.3 Reformat .txt File to Make It Fixed Length

Since this should be a file containing fixed length fields, we do not need delimiters. Therefore we need to remove the delimiters (in this case comma ', ')

Open the .txt file.

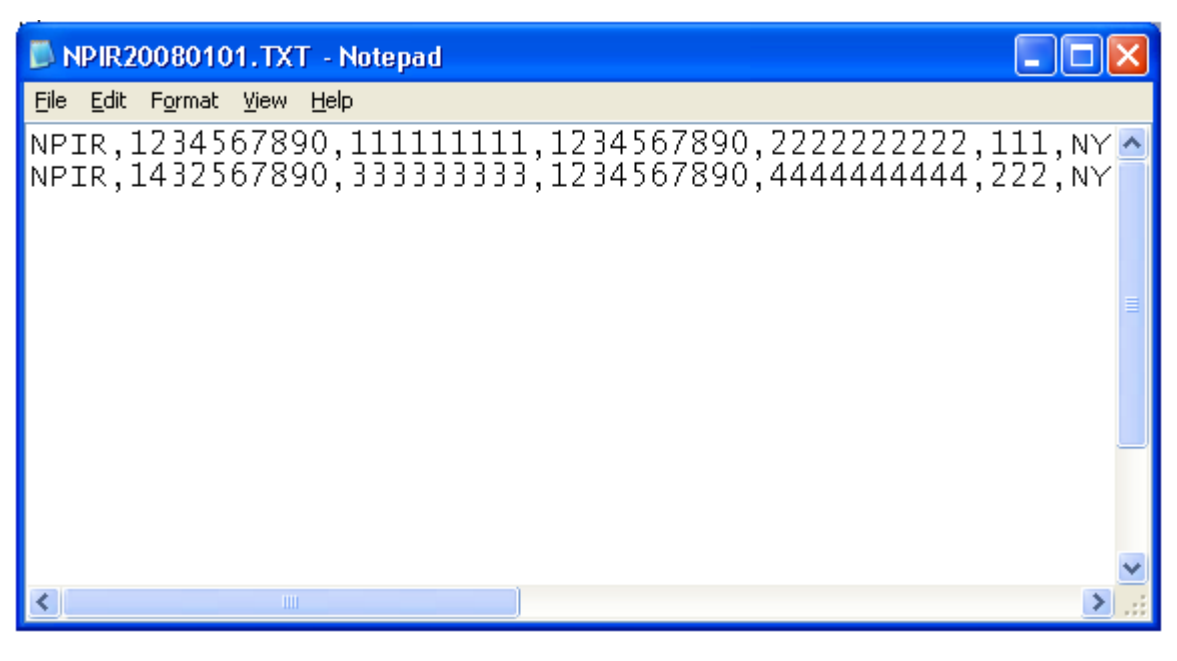

File should look similar to this.

| N N  | PIR2 | 008010   | 01.TX  | ( - ۱ | Notepad 📃 🗖                            | X   |
|------|------|----------|--------|-------|----------------------------------------|-----|
| File | Edit | Format   | View   | Help  | )                                      |     |
| NP3  | Ur   | ndo      | Ctrl+Z |       | 111111111,1234567890,2222222222,111,NN | / 🔼 |
| NPI  | CL   | Jt       | Ctrl+X |       | 333333333,1234567890,4444444444,222,NN |     |
|      | Co   | ру       | Ctrl+C |       |                                        |     |
|      | Pa   | iste     | Ctrl+V |       |                                        |     |
|      | De   | elete    | Del    |       |                                        | ≡   |
|      | Fir  | nd       | Ctrl+F |       |                                        |     |
|      | Fir  | nd Next  | F3     |       |                                        |     |
|      | Re   | eplace   | Ctrl+H |       |                                        |     |
|      | Go   | о То     | Ctrl+G |       |                                        | -   |
|      | Se   | lect All | Ctrl+A |       |                                        |     |
|      | Tir  | ne/Date  | F5     |       |                                        |     |
|      | _    |          |        |       |                                        | ~   |
| <    |      |          | 1111   |       |                                        | :   |

Select the Edit option and click Replace.

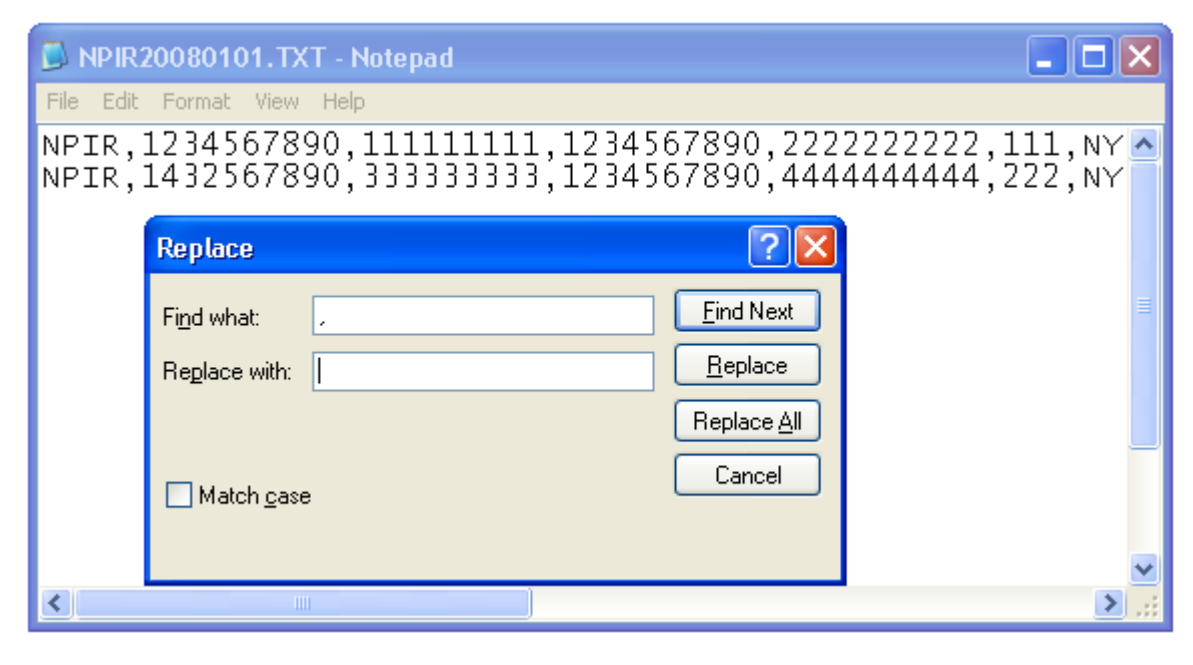

Enter **comma (' , ')** into field **'Find what'**. Leave **'Replace with'** field blank. Click **'Replace All'** button. Click **'Cancel'** button.

Now your file should look like this (with no commas).

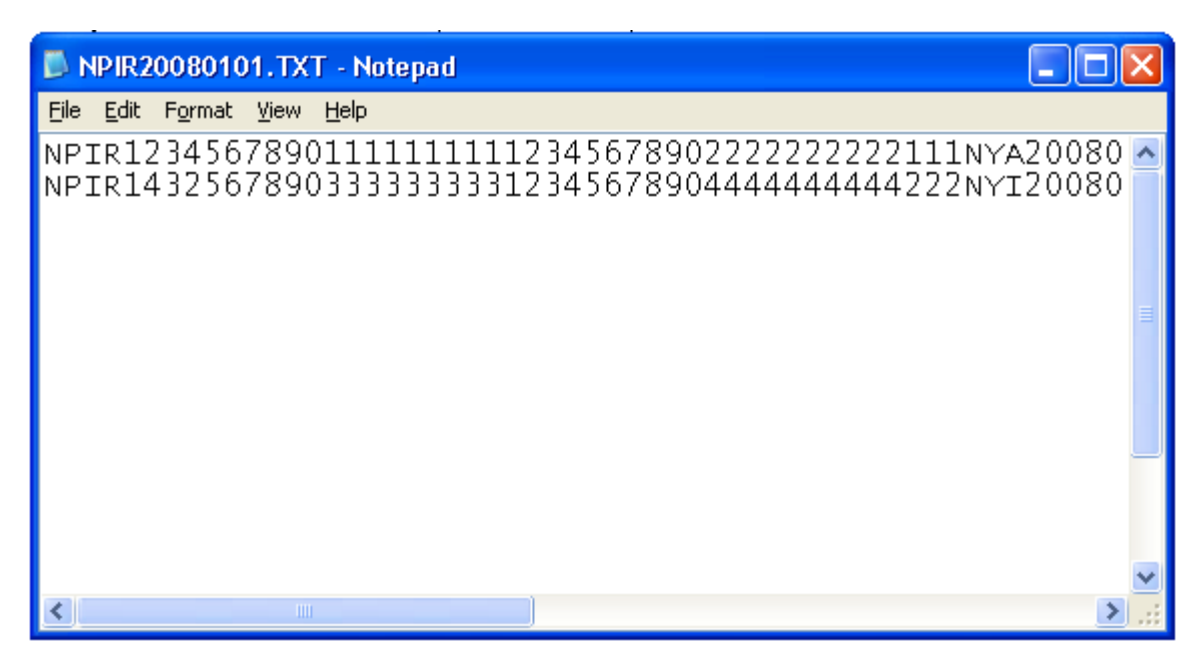

Verify that each record is exactly 220 bytes.

| D NPIR20                       | 080101.TXT                 | - Notepad                                                                          | × |
|--------------------------------|----------------------------|------------------------------------------------------------------------------------|---|
| File Edit F                    | ormat View                 | Help                                                                               |   |
| New<br>Open<br>Save<br>Save As | Ctrl+N<br>Ctrl+O<br>Ctrl+S | 111111111234567890222222222111NYA20080<br>33333333123456789044444444444222NYI20080 | ~ |
| Page Setu<br>Print<br>Exit     | p<br>Ctrl+P                |                                                                                    |   |
|                                |                            |                                                                                    | ~ |
| <                              | 1111                       | >                                                                                  | : |

Click on File and then Save.

| D NPIR2                        | 0080101.TX                 | T - Notepad 📃 🗖                                                                     | ×        |
|--------------------------------|----------------------------|-------------------------------------------------------------------------------------|----------|
| File Edit                      | Format View                | Help                                                                                |          |
| New<br>Open<br>Save<br>Save As | Ctrl+N<br>Ctrl+O<br>Ctrl+S | .1111111112345678902222222222111NYA20080<br>3333333123456789044444444444222NYI20080 | ~        |
| Page Se<br>Print               | tup<br>Ctrl+P              | _                                                                                   | ш        |
| Exit                           |                            |                                                                                     |          |
|                                |                            |                                                                                     |          |
| 1                              |                            |                                                                                     | <b>×</b> |
|                                |                            |                                                                                     |          |

Click on File and then Exit.

## 5.0 TRANSMITTING THE BATCH FPR FILE

Once you have created your Batch FPR File, you may use any of the following batch transmission methods to submit the file to eMedNY:

eMedNY eXchange

FTP/VPN

You may use any of these methods provided you currently have a user account on one of these platforms.

#### 5.1 FPR Batch Submission via eMedNY eXchange

Log on to eMedNY eXchange and go to the 'Send A Batch' page. A new "Batch Type" will be added to this page. Select "NPI for Facilities Affiliated Practitioners" from Batch Type. Browse or enter the path and file name to attach a file. Press Send button.

Currently there are no restrictions on the naming convention of the file which you upload. A new file name is assigned by eXchange, which will follow the following naming convention:

| USERNAME-050217140956-00-NPI-00txt |         |                       |  |  |  |  |
|------------------------------------|---------|-----------------------|--|--|--|--|
| username                           | date    | filter extension      |  |  |  |  |
|                                    | sequenc | ce id litigation code |  |  |  |  |

This is an automatically assigned file name and it will be displayed as such in your '**Sent Batches**' page.

If you have questions about eMedNY eXchange, please click <u>here</u> (*or see link below*) for FAQ's. <u>http://www.emedny.org/selfhelp/exchange/faq.html</u>

#### 5.2 FPR Batch Submission via FTP/VPN

As with any other file submissions via FTP/VPN, Zip the Batch FPR file and upload as usual. Use the normal FTP naming convention for naming the Zip file.

| P0123456.ZIP.G0001V00         |                            |  |  |
|-------------------------------|----------------------------|--|--|
| 'P'                           | 'ZIP' File Sequunce Number |  |  |
| First 7 digits of Provider ID |                            |  |  |

Note: You may name the FPR Batch file within the zip file anything you please. You may send only one FPR Batch file within each zip file.

For assistance with submission via FTP, please click <u>here</u> (*or see link below*). <u>http://www.emedny.org/ProviderManuals/AllProviders/MEVS\_Batch\_Auth/FTP Batch Instructions Manual.pdf</u>

# 6.0 <u>RESPONSE FILES</u>

# 6.1 Front-End ('F') File

An 'F" file will be generated for all files submitted. File format and Record format errors will be detected by this Front-End response file. If there are no Front-End errors, you will receive a response "FILE ACCEPTED FOR FURTHER PROCESSING"

Example:

| F060824175000.txt - Notepad                                                                                                    |   |
|----------------------------------------------------------------------------------------------------|---|
| <u>E</u> lle <u>E</u> dit F <u>o</u> rmat <u>V</u> iew <u>H</u> elp                                                                                                    |   |
| Archive: P0123456.ZIP.G0059V00<br>testing: NM072006.txt OK<br>No errors detected in compressed data of<br>P0123456.ZIP.G0059V00.<br>Extract: NM072006.txt<br>T060824175000: 12837 RECORDS PROCESSED<br>*** FILE ACCEPTED FOR FURTHER PROCESSING *** |   |
|                                                                                                    | X |

If there is a file format or record format error you will receive the following response "FILE REJECTED". In this case please review the error in the "F" file then correct and resubmit the file for further processing.

#### Example:

| F060828093232.txt - Notepad                                                                                                    |   |
|----------------------------------------------------------------------------------------------------|---|
| Eile Edit Format View Help                                                                                                    |   |
| <pre>(I) Document Format: RECORD<br/>Invalid File Format Record 56<br/>T060828093232: 563 RECORDS PROCESSED 1<br/>EXCEPTION(S)<br/>*** FILE REJECTED ***</pre> |   |
|                                                                                                    | ~ |

## 6.2 <u>Acknowledgement/Reject File</u>

An Acknowledgment/Reject File will be generated for all ACCEPTED (see above <u>Section 6.1</u>) FPR files. All possible errors for a given record will be reported in the Acknowledgement/Reject file for submitter identification, correction and associated balancing processes. For assistance with errors, please refer to the Error Message Matrix (see below <u>Section 7.1</u>).

Note that blank NPI, Licenses, or Profession Code fields will generate two errors. One error indicating that there is invalid content and another for "NPI (IND) /LIC/PROF CD BLANK".

If the facility NPI is invalid, the NPI must be verified or registered with Provider Enrollment or through the eMedNY website NPI Registration process.

#### Example of an Acknowledgment/Reject File:

| 🔼 R06                                                                                                    | 6082502                                                                                                    | 5600                                                               | 0.txt                                  | - Notepad                                                                                                    |                                                                                                    |                                                                                                    |      | × |
|----------------------------------------------------------------------------------------------------|----------------------------------------------------------------------------------------------------|--------------------------------------------------------------------|----------------------------------------|----------------------------------------------------------------------------------------------------|----------------------------------------------------------------------------------------------------|----------------------------------------------------------------------------------------------------|------|---|
| <u>F</u> ile <u>E</u> di                                                                                                    | t F <u>o</u> rmat                                                                                                    | ⊻iev                                                               | v <u>H</u> el                          | p                                                                                                    |                                                                                                    |                                                                                                    |      |   |
| UNSUCC<br>UNSUCC<br>UNSUCC<br>UNSUCC<br>UNSUCC<br>UNSUCC<br>UNSUCC<br>UNSUCC<br>UNSUCC<br>UNSUCC<br>UNSUCC<br>UNSUCC<br>UNSUCC<br>UNSUCC<br>UNSUCC<br>UNSUCC<br>UNSUCC<br>UNSUCC<br>UNSUCC<br>UNSUCC<br>UNSUCC<br>UNSUCC<br>UNSUCC | ESSFUL<br>ESSFUL<br>ESSFUL<br>ESSFUL<br>ESSFUL<br>ESSFUL<br>ESSFUL<br>ESSFUL<br>ESSFUL<br>ESSFUL<br>ESSFUL<br>ESSFUL<br>ESSFUL<br>ESSFUL<br>ESSFUL<br>ESSFUL<br>ESSFUL<br>ESSFUL<br>ESSFUL | FOR<br>FOR<br>FOR<br>FOR<br>FOR<br>FOR<br>FOR<br>FOR<br>FOR<br>FOR | RECCCCCCCCCCCCCCCCCCCCCCCCCCCCCCCCCCCC | 000002<br>000002<br>000002<br>000002<br>000002<br>000002<br>000002<br>000002<br>000009<br>000009<br>000009<br>000009<br>000009<br>000009<br>000009<br>000010<br>000010<br>000010<br>000010<br>000010<br>000010 | ERROR :<br>ERROR :<br>ERROR :<br>ERROR :<br>ERROR :<br>ERROR :<br>ERROR :<br>ERROR :<br>ERROR :<br>ERROR :<br>ERROR :<br>ERROR :<br>ERROR :<br>ERROR :<br>ERROR :<br>ERROR :<br>ERROR :<br>ERROR :<br>ERROR :<br>ERROR :<br>ERROR :<br>ERROR :<br>ERROR :<br>ERROR :<br>ERROR : | NPI(ORG)/SSN NO MATCH<br>NPI(ORG) NOT ON FILE<br>NPI(ORG)/FEIN NO MATCH<br>PHONE NUMBER INVALID<br>NPI(ORG) NUMBER INVALID<br>NPI(ORG) NUMBER INVALID<br>NPI(IND) NUMBER INVALID<br>NPI(ORG)/NPI(IND) LIC DUP ON FILE<br>TITLE FIELD IS BLANK<br>EMAIL ADDRESS INVALID<br>ACTION CODE NOT A OR D OR I<br>SSN NOT NUMERIC<br>FEIN NOT NUMERIC<br>FEIN ALL NINES OR ZEROES<br>FEIN ALL NINES OR ZEROES<br>SSN AND FEIN BOTH SPACES<br>ACTIVE EFFECTIVE DATE INVALID<br>INACTIVE EFFECTIVE DATE INVALID<br>INVALID DATE RANGE<br>NPI/LIC/PROF CD DOES NOT EXISTS<br>STATE CODE INVALID<br>NPI(IND)/LIC/PROF CD ON FILE DO NOT MA | .TCH |   |
| TOTAL<br>TOTAL<br>TOTAL<br>TOTAL<br>TOTAL                                                                                                    | INVALIE<br>ERRORS<br>VALID F<br>RECORDS                                                                                                    | ) RE(<br>IN F<br>RECOF<br>5 SUE                                    | ORDS<br>FILE:<br>NDS:<br>BMITT         | :<br>ED:                                                                                                    |                                                                                                    | 0000000003 INVALID RECORDS<br>0000000015 ERRORS<br>0000000007 VALID RECORDS<br>0000000010 TOTAL SUBMITTED                                                                                                    |      |   |

# 7.0 <u>APPENDIX</u>

# 7.1 Error Message Matrix

| Error Message                       | Condition                                                                                                    |
|-------------------------------------|----------------------------------------------------------------------------------------------------|
| NPI (FAC) NUMBER INVALID            | NPI (Facility) does not pass check digit or is all 9's or 0's.                                                                            |
| NPI (IND) NUMBER INVALID            | NPI (Individual) does not pass check digit or is all 9's or 0's.                                                                          |
| FEIN CONTAINSSPACES                 | FEIN contains spaces.                                                                                                    |
| FEIN NOT NUMERIC                    | The FEIN contains alpha characters in the input file.                                                                                     |
| FEIN ALL NINES or ZEROS             | FEIN in file contains all 9's or 0's.                                                                                                    |
| STATE CODE INVALID                  | The State Code on input file is blank or is not a valid code.                                                                             |
| PHONE NUMBER INVALID                | Phone Number field on input file is blank or<br>contains non-numeric values.                                                              |
| TITLE FIELD IS BLANK                | Title Field on input file is blank.                                                                                                    |
| NAME FIELD IS BLANK                 | Name Field on input file is blank.                                                                                                    |
| EMAIL ADDRESS INVALID               | Email address on input file is blank or does not pass the email validation routine.                                                       |
| INVALID LICENSE NUMBER              | Profession Code submitted without a License<br>Number or License number contains special<br>characters.                                   |
| INVALID PROFESSION CODE             | License Number submitted without Profession<br>Code or invalid Profession Code submitted.                                                 |
| NPI (IND) /LIC/PROF CD BLANK        | The Individual NPI, License Number and Professional Code required.                                                                        |
| ACTION CODE NOT A OR I              | Action code is value other than A or I.                                                                                                   |
| ACTIVE EFFECTIVE DATE INVALID       | The Active Effective Date on input file is invalid.<br>Must be in YYYYMMDD.                                                               |
|                                     | The Action Code equals 'A' and the Active Effective Date is Blank.                                                                        |
| ACTIVE EFFECTIVE DATE NOT ALLOWED   | The Action Code equals 'I' and the Active Effective Date is entered.                                                                      |
| INACTIVE EFFECTIVE DATE INVALID     | The Inactive Effective Date on input file is invalid. Must be in YYYYMMDD format.                                                         |
|                                     | The Action Code equals 'I' and the Inactive Effective Date is Blank.                                                                      |
| INACTIVE EFFECTIVE DATE NOT ALLOWED | The Action Code equals 'A' and the Inactive Effective Date are entered.                                                                   |
| OVERLAPS EXISTING IN ACTIVE PERIOD  | The Action Code equals 'A' and the Active<br>Effective date entered is prior to or during an<br>active period that already exist on file. |
| ACTIVE RECORD ALREADY EXIST         | The Action Code equals 'A' and the Inactive                                                                                               |

| Error Message                                  | Condition                                                                                                    |
|------------------------------------------------|----------------------------------------------------------------------------------------------------|
|                                                | Effective Date is equal to 12/31/9999 which indicates the record is still active.                                                                                                    |
| INVALID DATE RANGE                             | The Action Code equals 'I', and Inactive<br>Effective Date is prior to Active Effective Date<br>on file.                                                                                                    |
| RECORD ALREADY INACTIVE                        | The Action Code equals 'I' and Inactive<br>Effective Date already on file does not equal<br>12/31/9999 which indicates the record is<br>inactive.                                                                  |
| NPI (FAC) NOT ON FILE                          | NPI (Facility) not on file.                                                                                                    |
| NPI (FAC) / FEIN NO MATCH                      | NPI (Facility) and FEIN on file do not match<br>what was sent in file; possible condition of all<br>9's or 0's in FEIN or NPI.                                                                                     |
| NPI (FAC) /NPI(IND) LIC DUP ON FILE            | NPI (Facility) and NPI (Individual), License /<br>Profession Code, Action Code, Active Effective<br>Date and Inactive Effective Date are already on<br>file.                                                       |
| NPI (IND )/LIC/PROF CD DOES NOT EXIST          | In an update condition, if a record is sent in<br>with an action code of 'I' to inactivate, a record<br>must already exist on file with a status code of<br>'A'.                                                   |
| NPI (IND )/LIC/PROF CD ON FILE DO NOT<br>MATCH | The submitted NPI (Individual) License number<br>and Profession Code do not match what was<br>found on the Provider License Table. (This edit<br>will be bypassed for out-of-state non-enrolled<br>Practitioners). |

# 7.2 Profession Codes and Descriptions

| PROFESSION DESCRIPTION                  | PROFESSION CODE |
|-----------------------------------------|-----------------|
| MEDICAL PHYSICIST DIAGNOSTIC RADIOLOGY  | 009             |
| PRACTICAL NURSE                         | 010             |
| MEDICAL PHYSICIST MEDICAL HEALTH        | 011             |
| MEDICAL PHYSICIST MEDICAL NUCLEAR       | 012             |
| MEDICAL PHYSICIST THERAPEUTIC RADIOLOGY | 013             |
|                                         |                 |
| PHARMACISTS                             | 020             |
| PHARMACIST 3 YEAR LICENSE               | 021             |
| REGISTERED NURSE                        | 022             |
| PHYSICIANS ASSISTANT                    | 023             |
| SPECIALIST ASSISTANT                    | 024             |
| ACUPUNCTURE                             | 025             |
| MASSAGE THERAPY                         | 027             |
| MIDWIFE                                 | 028             |
|                                         |                 |
| NURSE PRACTITIONER/ADULT HEALTH         | 030             |
| NURSE PRACTITIONER/COLLEGE HEALTH       | 031             |
| NURSE PRACTITIONER/COMMUNITY            | 032             |
| NURSE PRACTITIONER/FAMILY HEALTH        | 033             |
| NURSE PRACTITIONER/GERONTOLOGY          | 034             |
| NURSE PRACTITIONER/NEONATOLOGY          | 035             |
| NURSE PRACTITIONER/OB-GYN               | 036             |
| NURSE PRACTITIONER/ONCOLOGY             | 037             |
| NURSE PRACTITIONER/PEDIATRICS           | 038             |
| NURSE PRACTITIONER/PERINATOLOGY         | 039             |
|                                         |                 |
| NURSE PRACTITIONER/PSYCHIATRY           | 040             |
| NURSE PRACTITIONER/SCHOOL HEALTH        | 041             |
| NURSE PRACTITIONER/WOMEN'S HEALTH       | 042             |
| NURSE PRACTITIONER/ACUTE CARE           | 043             |
| NURSE PRACTITIONER/PALLIATIVE CARE      | 044             |
| NURSE PRACTITIONER-HOLISTIC NURSING     | 045             |
| NURSE PRACTITIONER-IN-ANESTHESIA        | 046             |
| DIETETICS/NUTRITION                     | 048             |
| CERTIFIED DENTAL ASSISTANT              | 049             |
|                                         |                 |
| DENTAL SCHOOL/DENTIST                   | 050             |
| DENTIST HYGIENIST                       | 051             |
| RESPIRATORY THERAPIST                   | 052             |
| RESPIRATORY THERAPY TECHNICIAN          | 053             |
| CONTACT LENS                            | 054             |
| OPTHALMIC DISPENSER                     | 055             |
| OPTOMETRISTS                            | 056             |
| AUDIOLOGY                               | 057             |
| SPEECH THERAPY                          | 058             |
| DENTISTRY LIMITED LICENSE               | 059             |

| PROFESSION DESCRIPTION                   | PROFESSION CODE |
|------------------------------------------|-----------------|
| PHYSICIANS                               | 060             |
| PHYSICIANS WITH LIMITED LICENSE          | 061             |
| PHYSICAL THERAPIST                       | 062             |
| OCCUPATIONAL THERAPIST                   | 063             |
| OCCUPATIONAL THERAPY ASSISTANT           | 064             |
| PODIATRIST                               | 065             |
| PHYSICAL THERAPIST ASSISTANT             | 066             |
| PSYCHOLOGIST                             | 068             |
| DENTAL HYGIENE LIMITED LICENSE           | 069             |
|                                          |                 |
| CHIROPRACTOR/PORT-XRAY-SVC (QMB)         | 070             |
| LICENSED MASTER SOCIAL WORKER            | 072             |
| LICENSED CLINICAL SOCIAL WORKER          | 073             |
|                                          |                 |
| CLINICAL SOCIAL WORKER                   | 080             |
| DENTAL PARENTERAL CONSCIOUS SEDATION 081 | 081             |
| DENTAL GENERAL ANESTHESIA                | 082             |
| DENTAL ENTERAL CONSCIOUS SEDATION        | 083             |
| DENTAL HYGIENE ANESTHESIA                | 084             |
| DENTAL PARENTERAL CONSCIOUS SEDATION 088 | 088             |
| DENTAL ANESTHESIA                        | 089             |
|                                          |                 |
| PSYCHOTHERAPY VISITS                     | 090             |
| DRUGGIST                                 | 091             |